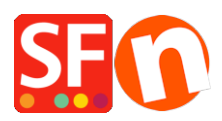

Knowledgebase > Payment Settings > Setting up 'Rabo Smart Pay' as payment processor in my shop

## Setting up 'Rabo Smart Pay' as payment processor in my shop

ShopFactory Support - 2025-02-14 - Payment Settings

"Rabo Smart Pay" is supported in ShopFactory.

Please follow the procedures below:

- Open shop in SF
- Go to Central drop-down and select PAYMENT METHODS ACCEPTED
- Select/enable Rabo Smart Pay

| _ |                      |
|---|----------------------|
|   | 📥 Rabo Internetkassa |
|   | Rabo OmniKassa       |
|   | 요즘 Rabo Smart Pay    |
|   | Saferpay             |
|   | Bisentes SAF-T-PAY   |
|   | Sage Payments        |
|   | Opayo SagePay VSP    |
|   | BUCK NOO BUCKATOO    |

- Click NEXT

- Enter your details and select the payment methods that you want to use under Rabo Smart Pay

| Account details  |                     |   |
|------------------|---------------------|---|
| Refrech token:   |                     |   |
| Signing Key:     |                     |   |
| poild:           |                     |   |
| Test (Des list); |                     |   |
| Munteenheden     | Euro (EUR) Euro     | ^ |
|                  | Valuta instellingen | ~ |
| Betalingswijze   |                     |   |
| Afterpay         |                     |   |
| Bancontact       |                     |   |
| DEAL             |                     |   |
| MAESTRO          |                     |   |
| Mastercard       |                     |   |
| SOFORT           |                     |   |
| Visa             |                     |   |
|                  |                     |   |

- Click Next and finish the setup

- Save and preview the shop to external browser. Place a test purchase